How to: Enable/Disable BMW F-series key using <u>CGDI Prog BMW</u> key programmer.

## 1. CGDI BMW enables F-series key

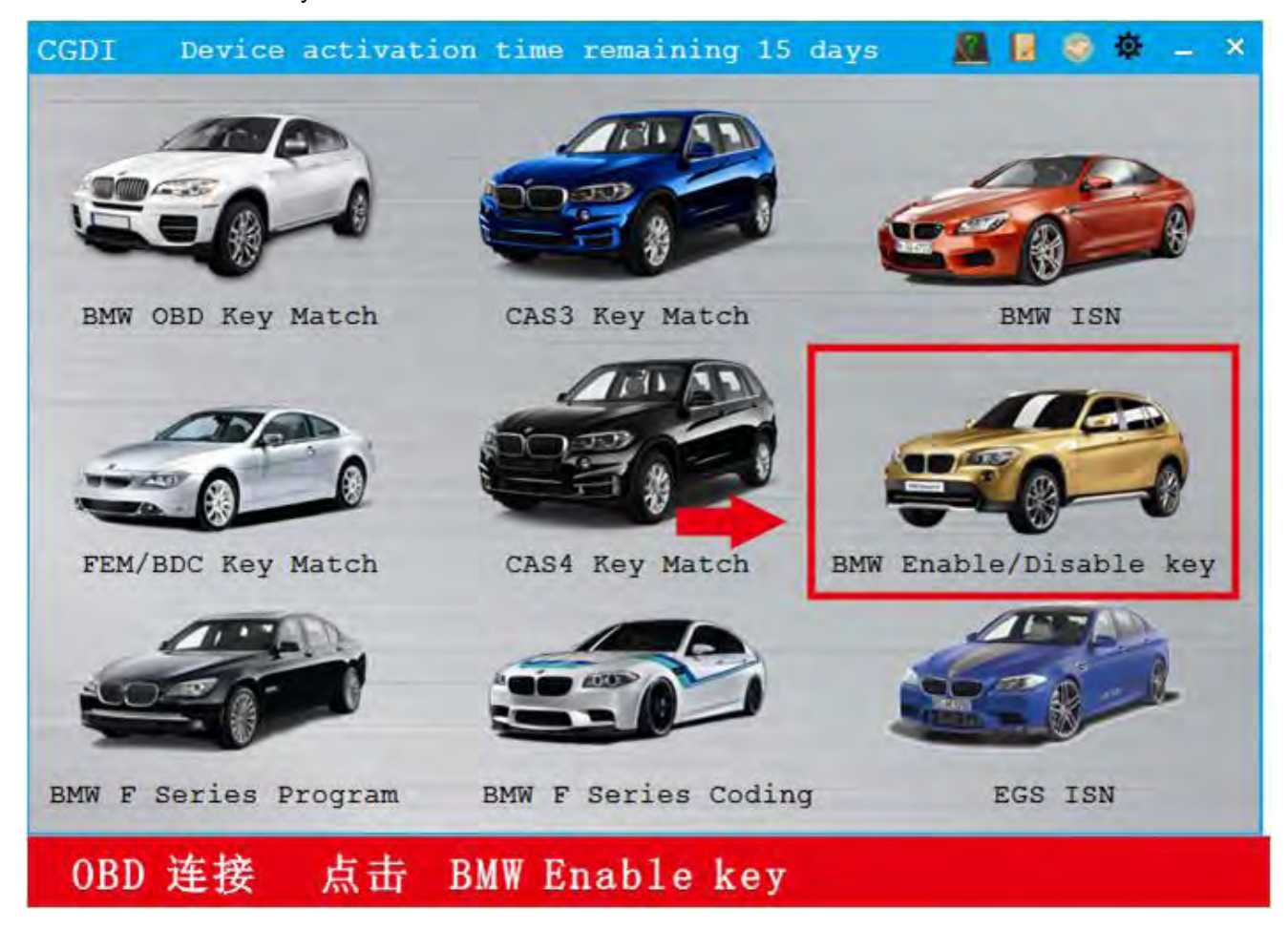

Select BMW Enable Key

Display key information

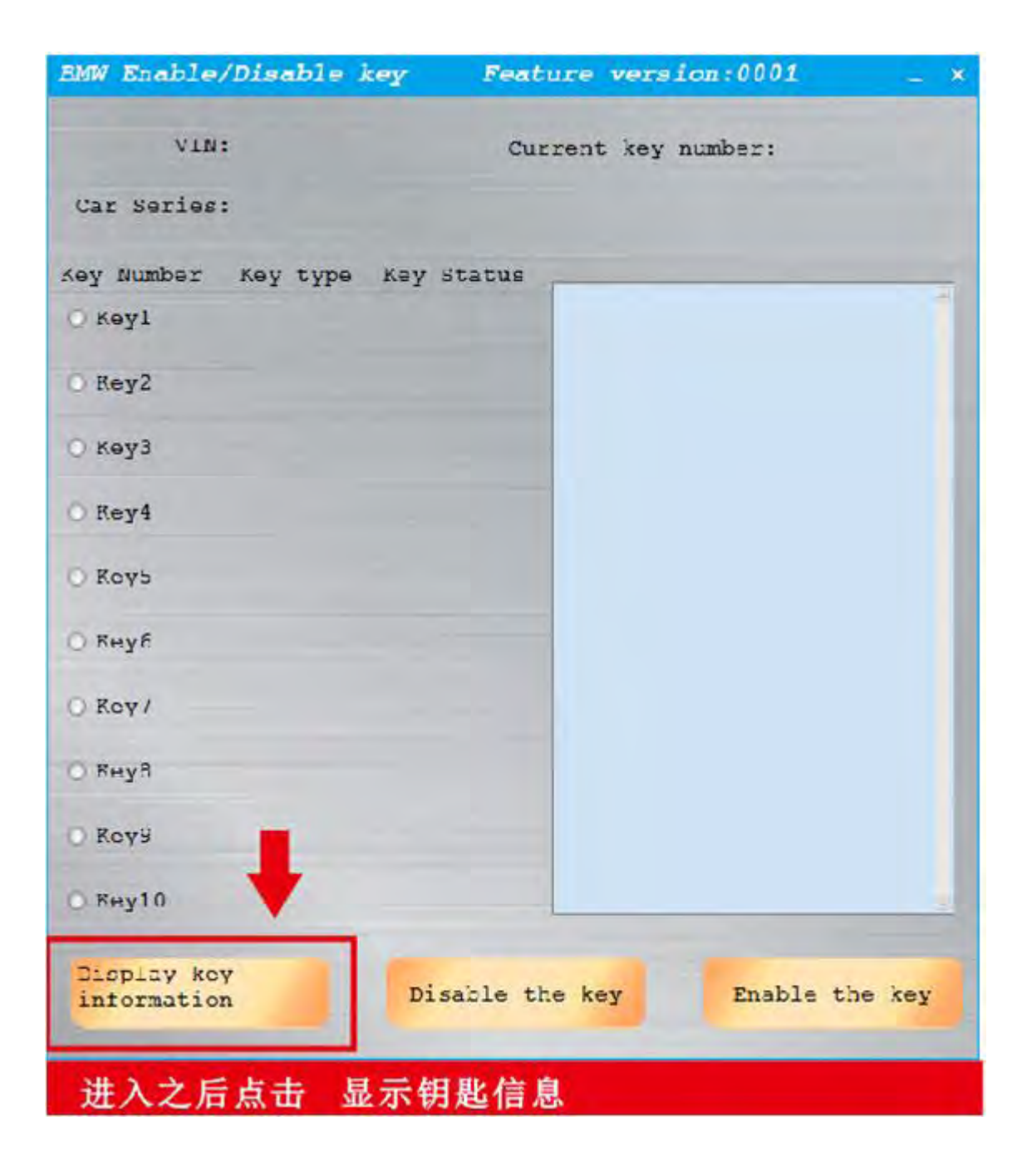

| BMW Enable | /Disable     | key Feat   | ature version:0001 _                              | * |
|------------|--------------|------------|---------------------------------------------------|---|
| VIN        | : LEVEW3105F | MH18553 Cu | urrent key number: None                           |   |
| Car Series | : F series   |            |                                                   |   |
| Key Number | көү түрө     | Key Statue |                                                   | _ |
| 🔿 көуі     | Used         | Enabled    | OBD is connecting<br>OBD KWP CAN 500kbps connecti |   |
| Rey2       | Used         | Enabled    | on is successful                                  |   |
| 🔿 көүз     | Unused       | Enabled    |                                                   |   |
| O Rey4     | Unused       | Enabled    |                                                   |   |
| O Koys     | Unused       | Fnabled    |                                                   |   |
| О Кнуб     | Thused       | Enacled    |                                                   |   |
| O Roy/     | Unused       | Fnabled    |                                                   |   |
| О Кнув     | Thused       | Enabled    |                                                   |   |
| O Koyy     | Unuced       | Fnabled    |                                                   |   |
| О вну10    | Unused       | Enablod    |                                                   | - |
| Display ke | n<br>n       | Disable t  | the key Enable the key                            |   |
| 读取成现       | Ь            |            |                                                   |   |

Select key position to be enabled

| Car Series | : F series |            |                                                  |
|------------|------------|------------|--------------------------------------------------|
|            |            |            |                                                  |
| Key Number | кеу туре   | Key Status | 1                                                |
| 🔿 көуі     | Used       | Enabled    | OBD is connecting<br>OBD KWP CAN 500kbps connect |
| Rey2       | Used       | Enabled    | on is successful                                 |
| О көуз     | Unused     | Enabled    |                                                  |
| O Rey4     | Unused     | Enabled    |                                                  |
| O Koys     | Unucod     | Fnabled    |                                                  |
| О Кнуб     | Trused     | Enabled    |                                                  |
| O Koy/     | Unuced     | Fnabled    |                                                  |
| О Кнуя     | Thused     | Enaclod    |                                                  |
| O Koya     | Unucod     | Fnabled    |                                                  |
| O Rey10    | Unused     | Enabled    |                                                  |
| Display ko | y          | -          |                                                  |

Enable the key

| BMW Enable                                      | /Disable . | key Feat   | ture version:0001                                | * |
|-------------------------------------------------|------------|------------|--------------------------------------------------|---|
| VIN: LEVEW3105HMH18553 Current key number: None |            |            |                                                  |   |
| Car Series                                      | : F series |            |                                                  |   |
| Key Number                                      | Key type   | Key Status |                                                  |   |
| O Keyl                                          | Used       | Enabled    | OBD is connecting<br>OBD KWP CAN 500kbps connect | i |
| Rey2                                            | Used       | Enabled    | on is successful                                 |   |
| ⊙ көуз                                          | Unused     | Enabled    |                                                  |   |
| O Key4                                          | Unused     | Enabled    |                                                  |   |
| О Коуь                                          | Unused     | Fnabled    |                                                  |   |
| О Кнуб                                          | Unused)    | Enablod    |                                                  |   |
| O Key/                                          | Unusod     | Fnabled    |                                                  |   |
| О Кнув                                          | Unused     | Enabled    | _                                                |   |
| O Koyy                                          | Unucod     | Fnabled    | •                                                |   |
| О Кну10                                         | Unused     | Enacled    |                                                  | 4 |
| Display ko<br>informatio                        | n n        | Disable t  | the key Enable the ke                            | У |
| 点击 启                                            | 用钥匙        |            |                                                  |   |

Put the key vertically in the key induction area of the direction column

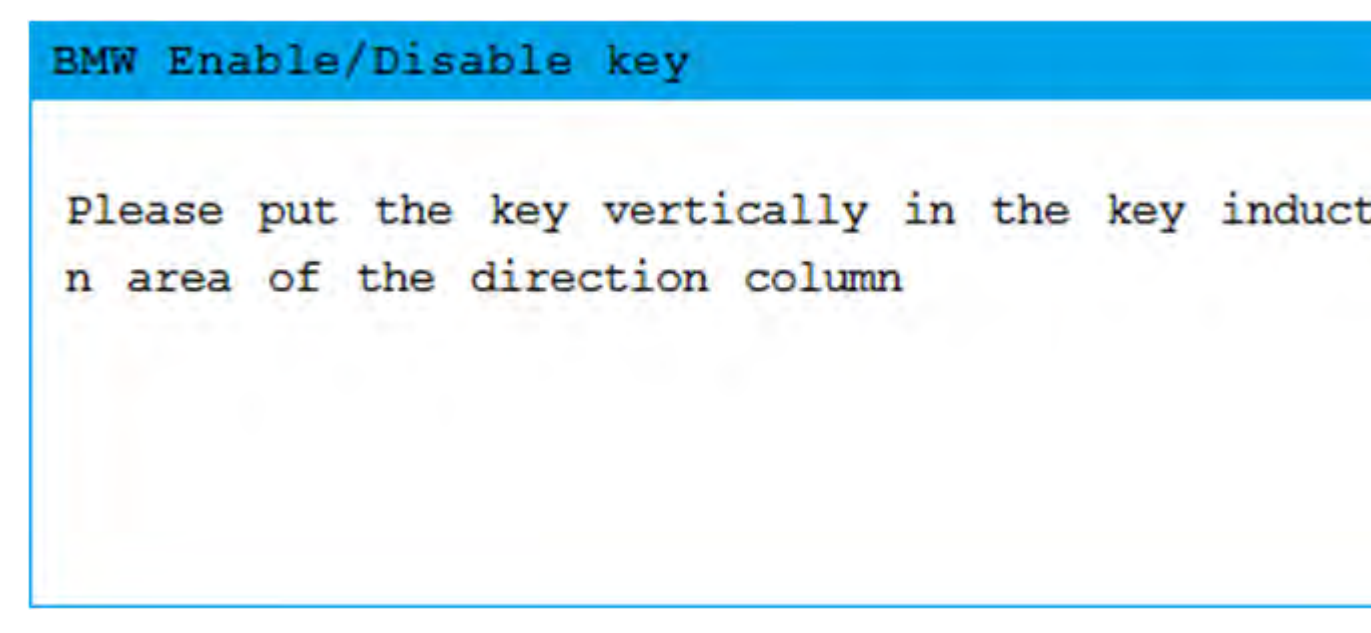

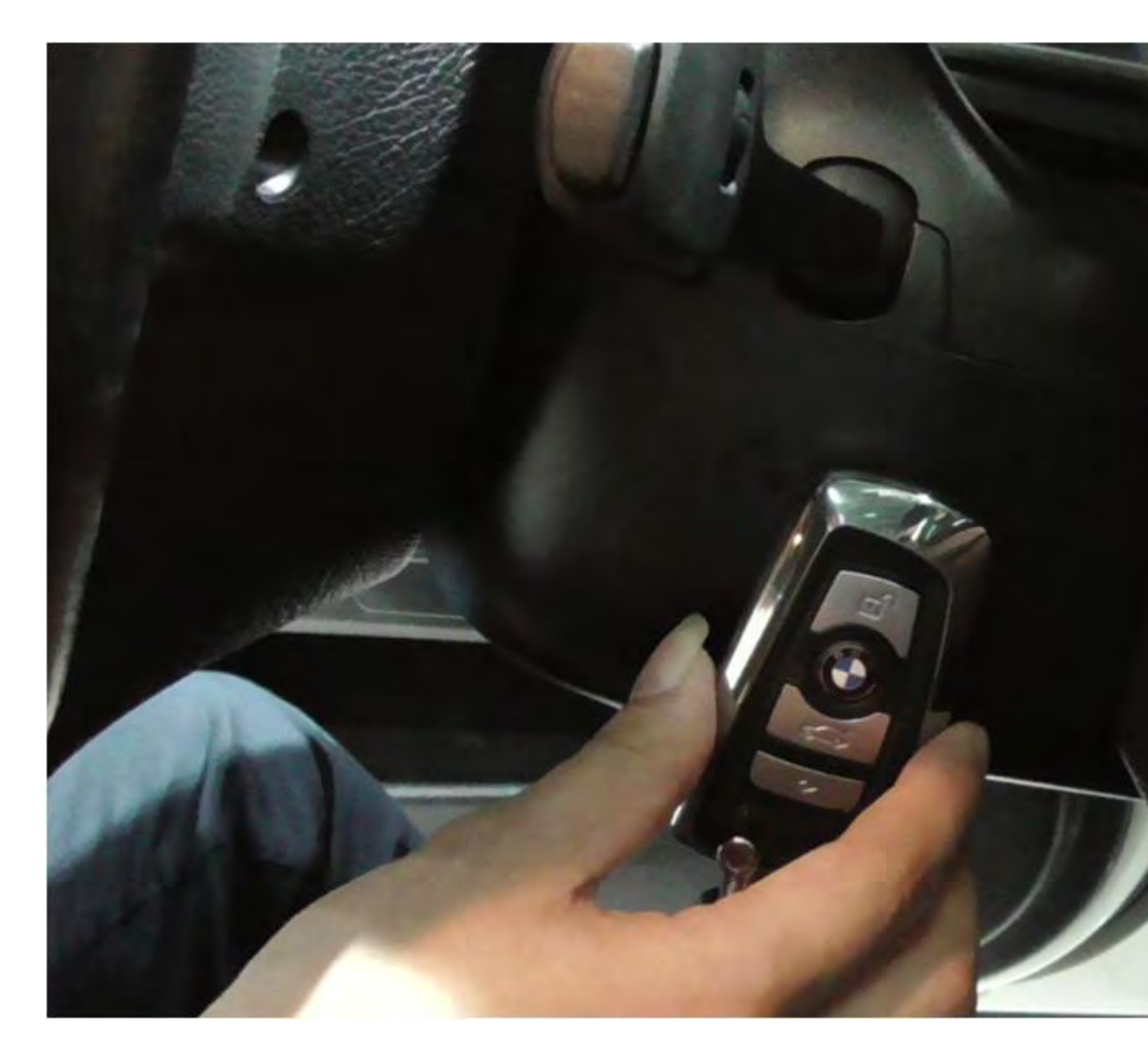

Enable the key successfully, the re-enabled remote key may not immediately take effect on the vehicle, in this case through the manual key to open the vehicle, if necessary, through the emergency start function start the vehicle. To do this, keep the master key in the mark position and manipulate the start/stop button according to the instructions. Then the ignition key should be properly functioning again.

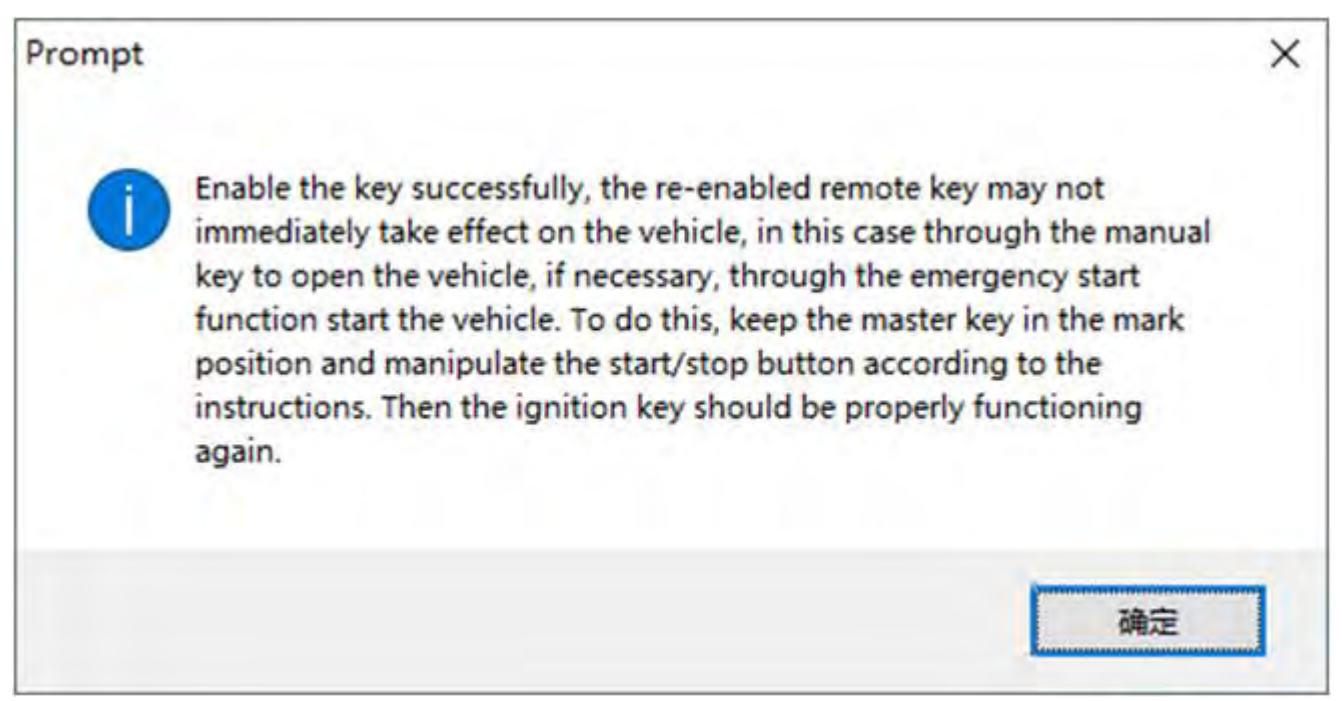

2. <u>CGDI BMW</u> disables F-series key

## Select BMW Disable Key

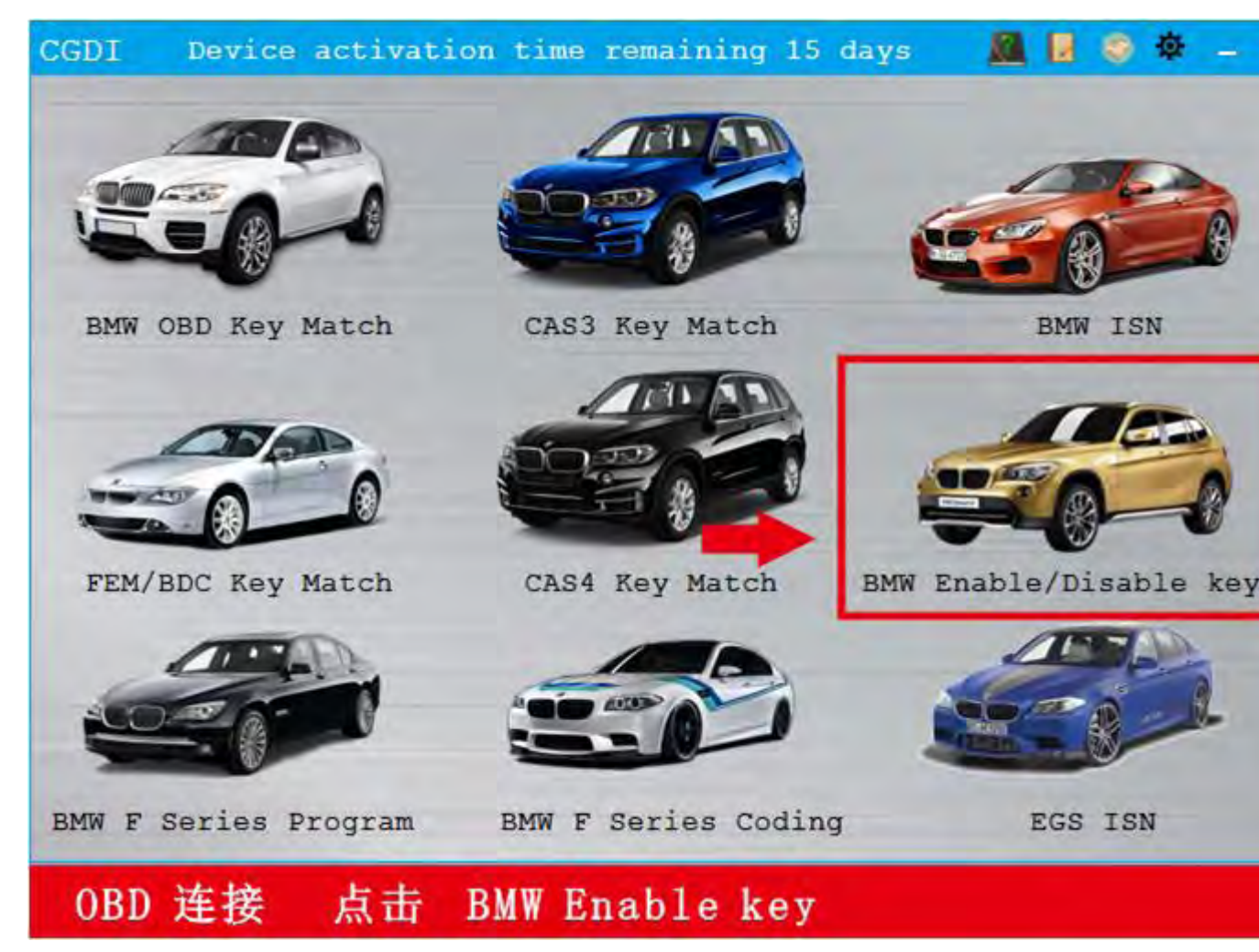

Display key information

| BMW Enable/Disable ke      | y Feature version:0001 _ ×     |
|----------------------------|--------------------------------|
| VIN:                       | Current key number:            |
| Car Series:                |                                |
| Key Number Key type H      | key Statue                     |
| 🔿 көуі                     |                                |
| O Rey2                     |                                |
| О көуз                     |                                |
| O Rey4                     |                                |
| 🔾 Ксуб                     |                                |
| 🔿 внуб                     |                                |
| () Koy/                    |                                |
| О внуя                     |                                |
| O Koyy                     |                                |
| о веу10                    | -                              |
| Display key<br>information | Disable the key Enable the key |
| 进入之后点击 显え                  | 示钥匙信息                          |

| EMW Enable.              | /Disable    | key Feat    | ture version:0001 _ ×                             |
|--------------------------|-------------|-------------|---------------------------------------------------|
| VIN<br>Car Series        | : LEVSW3105 | HMH18553 Cu | urrent key number: None                           |
| Key Number               | Key type    | Key Statue  |                                                   |
| 🔘 көуі                   | Used        | Enabled     | OBD is connecting<br>OBD KWP CAN 500kbps connecti |
| Rey2                     | Used        | Enabled     | on is successful                                  |
| 🔿 көуз                   | Unused      | Enabled     |                                                   |
| O Rey4                   | Unused      | Enabled     |                                                   |
| O Koy5                   | Unuced      | Fnabled     |                                                   |
| 🔿 Кнуб                   | Thuse:3     | Enabled     |                                                   |
| O Key/                   | Unuced      | Fnabled     |                                                   |
| О Кнуя                   | Trused      | Enacled     |                                                   |
| O Koyy                   | Unucod      | Fnabled     |                                                   |
| © Rey10                  | Unuse:1     | Enacled     | -                                                 |
| Display ko<br>informatio | y<br>n      | Disable t   | the key Enable the key                            |
| 读取成功                     | b           |             |                                                   |

Select key position to be disabled

| BMW Enable               | /Disable )   | key Feat   | ture version:0001 _ ×                              |
|--------------------------|--------------|------------|----------------------------------------------------|
| VIN                      | : 184883105H | MH18553 Cu | rrent key number: None                             |
| Car Series               | : F series   |            |                                                    |
| Key Number               | Key type     | Key Status |                                                    |
| С Көу1                   | Used         | Enabled    | OBD is connecting<br>OBD KWP CAN 500kdops connecti |
| Rey2                     | Used         | Enabled    | on is successful                                   |
| О көуз                   | Unused       | Enabled    |                                                    |
| O Rey4                   | Unused       | Enabled    |                                                    |
| O Koys                   | Unused       | Fnabled    |                                                    |
| О Внуб                   | Поцяна       | Enablod    |                                                    |
| O Key/                   | Unusea       | Fnabled    |                                                    |
| О Кнув                   | Unused       | Enacled    |                                                    |
| O Koyy                   | Unuced       | Fnabled    |                                                    |
| О Бну10                  | Unuse:1      | Enabled    |                                                    |
| Display ke<br>informatio | y<br>n       | Disable t  | he key Enable the key                              |
| 选择想要                     | 要禁用的領        | 钥匙位        |                                                    |

Disable the key

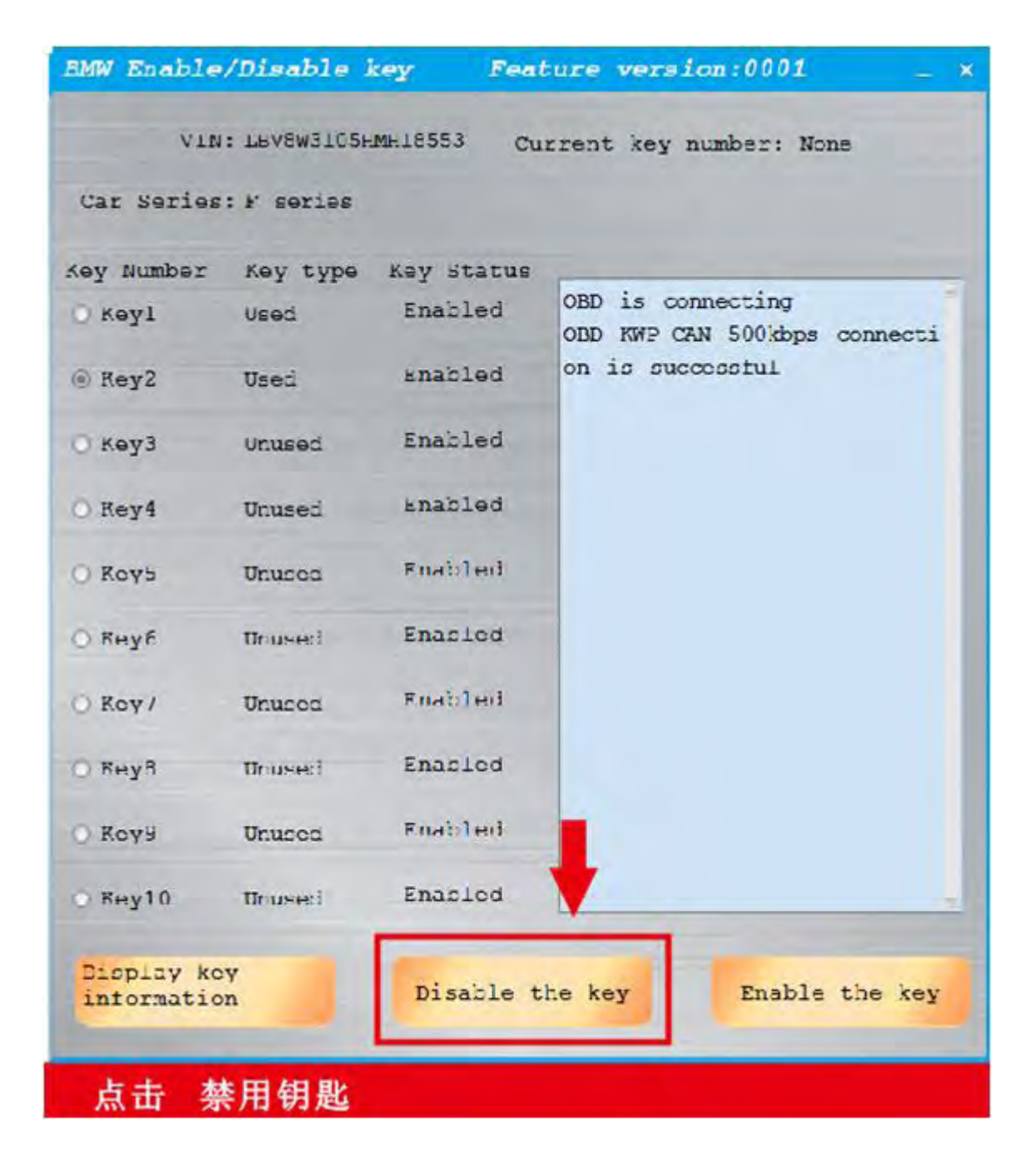

Disable key success

| BMW Enable               | /Disable i   | key Feat   | ture version:0001 _ ×                                                                                                    |
|--------------------------|--------------|------------|----------------------------------------------------------------------------------------------------|
| VIN<br>Car Series        | : LEV8W3105F | MH18553 Cu | rrent key number: None                                                                                                    |
|                          |              |            |                                                                                                    |
| Key Number               | Key type     | Key Status | The second second secon |
| 🔿 Көуl                   | Vsed         | Enabled    | OBD is connecting<br>OBD KWP CAN 500kbps connecti                                                                                                    |
| @ Key2                   | Used         | Disabled   | on is successful<br>Disable key successful                                                                                                    |
| 🔿 көуз                   | Unused       | Enabled    |                                                                                                    |
| O Rey4                   | Unused       | Enabled    |                                                                                                    |
| O Koys                   | Unuces       | Fnabled    |                                                                                                    |
| 🔿 Кнуб                   | Trused       | Enabled    |                                                                                                    |
| O Koy /                  | Unuced       | Fnabled    |                                                                                                    |
| О Кнуя                   | Unused       | Enacled    |                                                                                                    |
| O Koyy                   | Unucod       | Fnabled    |                                                                                                    |
| © Key10                  | Unused       | Enablod    |                                                                                                    |
| Display ko<br>informatio | n n          | Disable t  | he key Enable the key                                                                                                    |
| 禁用钥匙                     | 匙 成功         |            |                                                                                                    |

http://www.obdii365.com/service/how-to-enable-and-disable-bmw-f-series-key-with-cgdi-prog-102092.html